DR. ALVIN'S PUBLICATIONS

# DATA WRANGLING & VISUALIZING HEALTHCARE DATASETS

## WITH PYTHON BY DR. ALVIN ANG

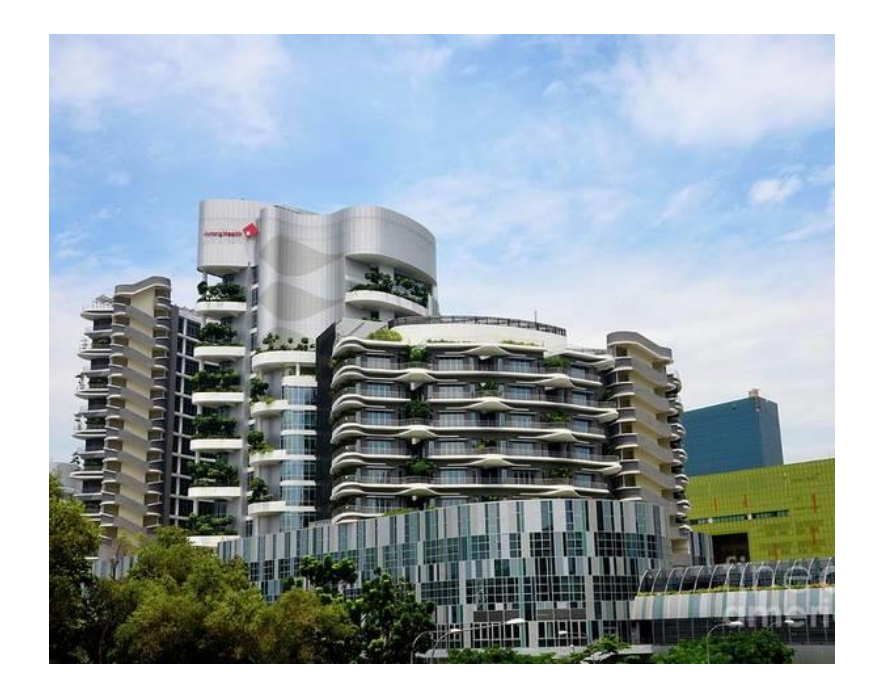

**1** | P A G E

## **CONTENTS**

| Ι.          | D             | ata Cleansing a Hospital Admissions Dataset4                                                                           |
|-------------|---------------|----------------------------------------------------------------------------------------------------|
| A           | ۱.            | Step 1: Import the DAtaset4                                                                                            |
| В           |               | Step 2: Replace All 'na' with NaN6                                                                                     |
| С           |               | Step 3: Count All NaNs7                                                                                                |
| D           | ).            | Step 4: Using MissingNo to Preview All NaNs8                                                                           |
| Ε           | •             | Step 5: Drop All Rows with NaNs10                                                                                      |
| F           | •             | Step 6: Recount The Number of Rows with NaNs11                                                                         |
| <i>II</i> . | D             | ata Cleansing a Health Expenditure Dataset12                                                                           |
| A           | ۱.            | Step 1: Import the Data12                                                                                              |
| B<br>C      | i.<br>Olu     | Step 2: Slice Out Financial Year / Operating / Development / Government Expenditure<br>umns14                          |
| С           |               | Step 3: Export to CSV14                                                                                                |
| D           | ).            | Check the Info15                                                                                                    |
| Ε           | •             | Step 4: Slice Out Only Operating + Development Expenditure Columns16                                                   |
| F           | •             | Step 5: Slice Out Year 2016 + 2017 (operating and development expenditure)17                                           |
| G           | ì.            | Step 6: Slice out Rows 3 to 717                                                                                        |
| Н           | Ι.            | Step 7: Slice Out operating expenditure >500018                                                                        |
| ١.          |               | Step 8: Slice Out Between 5000 < Operating Expenditure < 800018                                                        |
| J.          |               | Step 9: Plot Expenditure Over the Years19                                                                              |
| К           |               | Step 10: 3 Sub Plots for Expenditures20                                                                                |
| L           | •<br>1.<br>2. | Step 11: Apply a SGD to USD Function21Create the SGD to USD Function21Apply the SGD to USD Function onto the Dataset21 |
| N           | Л.            | Step 12: Linear Regression – Regressing Operating Expenditure to Government                                            |
| E           | хре           | enditure22                                                                                                    |
| <i>III.</i> |               | Data Wrangling a LONG-TERM Care Facilities Dataset25                                                                   |
| A           | ۱.            | Step 1: Import Dataset25                                                                                               |
| В           | 5.<br>1       | Step 2: Groupby Sector                                                                                                 |
|             | 1.<br>2.      | Using Pivot Table                                                                                                    |

## **2** | P A G E

| C.    | Step 3: Total Sum for Each Sector                       | 28 |
|-------|---------------------------------------------------------|----|
| D.    | Step 4: Horizontal Bar Plot for the Long Term Care Data | 29 |
| Ε.    | Step 5: Line Plot Number of Facilities vs Year          | 30 |
| F.    | Step 6: Using Pipe to Filter Out Nursing Homes > 2010   | 31 |
| 1.    | Load Data                                               |    |
| 2.    | Filter Out Only 'Nursing Homes'                         |    |
| 3.    | Filter Out > 2010                                       | 33 |
| About | Dr. Alvin Ang                                           |    |

## **3** | P A G E

#### I. DATA CLEANSING A HOSPITAL ADMISSIONS DATASET

• The file is here: <u>https://www.alvinang.sg/s/hospital-admissions-by-sector-annual.csv</u>

• <u>https://www.alvinang.sg/s/Data Cleansing a Hospital Admissions Dataset by Dr Alvin An</u> <u>g.ipynb</u>

|    | Α    | В                                     | С          | D     |
|----|------|---------------------------------------|------------|-------|
| 1  | year | level_1                               | level_2    | value |
| 2  | 1984 | Acute Hospitals Admissions            | Public     | na    |
| 3  | 1984 | Acute Hospitals Admissions            | Non-public | na    |
| 4  | 1984 | Psychiatric Hospitals Admissions      | Public     | na    |
| 5  | 1984 | Psychiatric Hospitals Admissions      | Non-public | na    |
| 6  | 1984 | Community Hospitals Admissions        | Public     | na    |
| 7  | 1984 | <b>Community Hospitals Admissions</b> | Non-public | na    |
| 8  | 1985 | Acute Hospitals Admissions            | Public     | na    |
| 9  | 1985 | Acute Hospitals Admissions            | Non-public | na    |
| 10 | 1985 | Psychiatric Hospitals Admissions      | Public     | na    |
| 11 | 1985 | Psychiatric Hospitals Admissions      | Non-public | na    |
| 12 | 1985 | Community Hospitals Admissions        | Public     | na    |
| 13 | 1985 | Community Hospitals Admissions        | Non-public | na    |
| 14 | 1986 | Acute Hospitals Admissions            | Public     | na    |
| 15 | 1986 | Acute Hospitals Admissions            | Non-public | na    |

#### A. STEP 1: IMPORT THE DATASET

## **4** | P A G E

Data Cleansing a Hospital Admissions Dataset by Dr Alvin Ang

https://www.alvinang.sg/s/hospital-admissions-by-sector-annual.csv

Step 1: Import the Dataset

● import pandas as pd

hospital = pd.read\_csv('https://www.alvinang.sg/s/hospital-admissions-by-sector-annual.csv')
hospital

|        | year                 | level_1                          | level_2    | value  |  |  |
|--------|----------------------|----------------------------------|------------|--------|--|--|
| 0      | 1984                 | Acute Hospitals Admissions       | Public     | na     |  |  |
| 1      | 1984                 | Acute Hospitals Admissions       | Non-public | na     |  |  |
| 2      | 1984                 | Psychiatric Hospitals Admissions | Public     | na     |  |  |
| 3      | 1984                 | Psychiatric Hospitals Admissions | Non-public | na     |  |  |
| 4      | 1984                 | Community Hospitals Admissions   | Public     | na     |  |  |
|        |                      |                                  |            |        |  |  |
| 211    | 2019                 | Acute Hospitals Admissions       | Non-public | 134197 |  |  |
| 212    | 2019                 | Psychiatric Hospitals Admissions | Public     | 9234   |  |  |
| 213    | 2019                 | Psychiatric Hospitals Admissions | Non-public | 0      |  |  |
| 214    | 2019                 | Community Hospitals Admissions   | Public     | 10215  |  |  |
| 215    | 2019                 | Community Hospitals Admissions   | Non-public | 9828   |  |  |
| 216 ro | 216 rows × 4 columns |                                  |            |        |  |  |

## **5** | P A G E

#### B. STEP 2: REPLACE ALL 'NA' WITH NAN

## Step 2: Replace all 'na' with NaNs

[] import numpy as np

hospital\_NaN = health\_expenditure.replace('na', np.NaN)

## hospital\_NaN

|        | year                 | level_1                          | level_2    | value  |  |  |  |
|--------|----------------------|----------------------------------|------------|--------|--|--|--|
| 0      | 1984                 | Acute Hospitals Admissions       | Public     | NaN    |  |  |  |
| 1      | 1984                 | Acute Hospitals Admissions       | Non-public | NaN    |  |  |  |
| 2      | 1984                 | Psychiatric Hospitals Admissions | Public     | NaN    |  |  |  |
| 3      | 1984                 | Psychiatric Hospitals Admissions | Non-public | NaN    |  |  |  |
| 4      | 1984                 | Community Hospitals Admissions   | Public     | NaN    |  |  |  |
|        |                      |                                  |            |        |  |  |  |
| 211    | 2019                 | Acute Hospitals Admissions       | Non-public | 134197 |  |  |  |
| 212    | 2019                 | Psychiatric Hospitals Admissions | Public     | 9234   |  |  |  |
| 213    | 2019                 | Psychiatric Hospitals Admissions | Non-public | 0      |  |  |  |
| 214    | 2019                 | Community Hospitals Admissions   | Public     | 10215  |  |  |  |
| 215    | 2019                 | Community Hospitals Admissions   | Non-public | 9828   |  |  |  |
| 216 rc | 216 rows × 4 columns |                                  |            |        |  |  |  |

## **6** | P A G E

C. STEP 3: COUNT ALL NANS

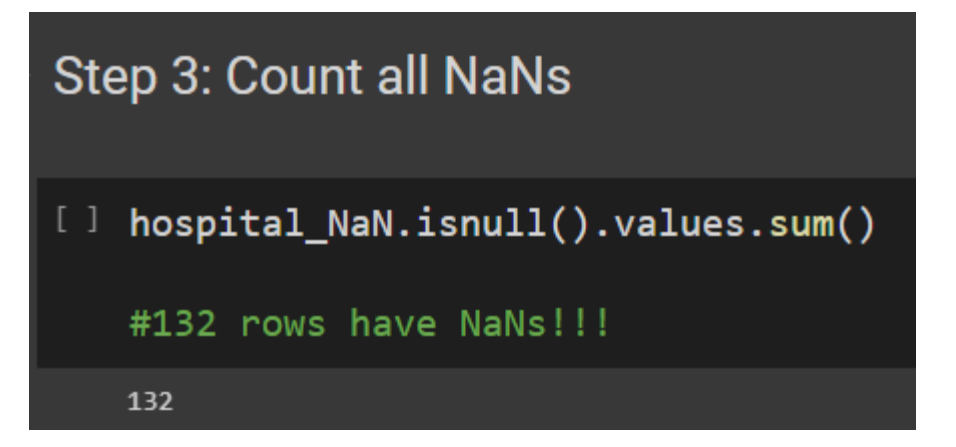

## 7 | PAGE

D. STEP 4: USING MISSINGNO TO PREVIEW ALL NANS

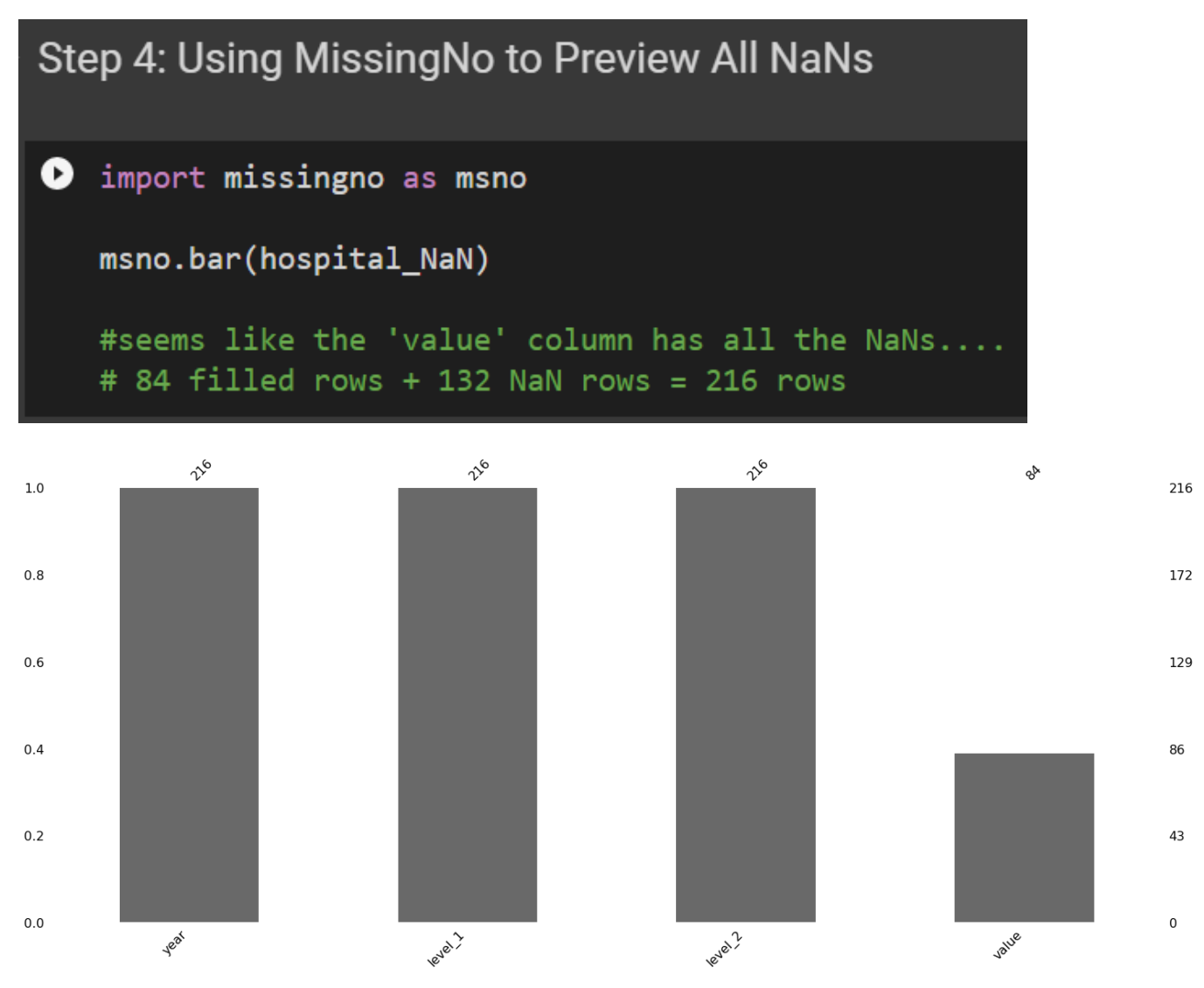

## **8** | P A G E

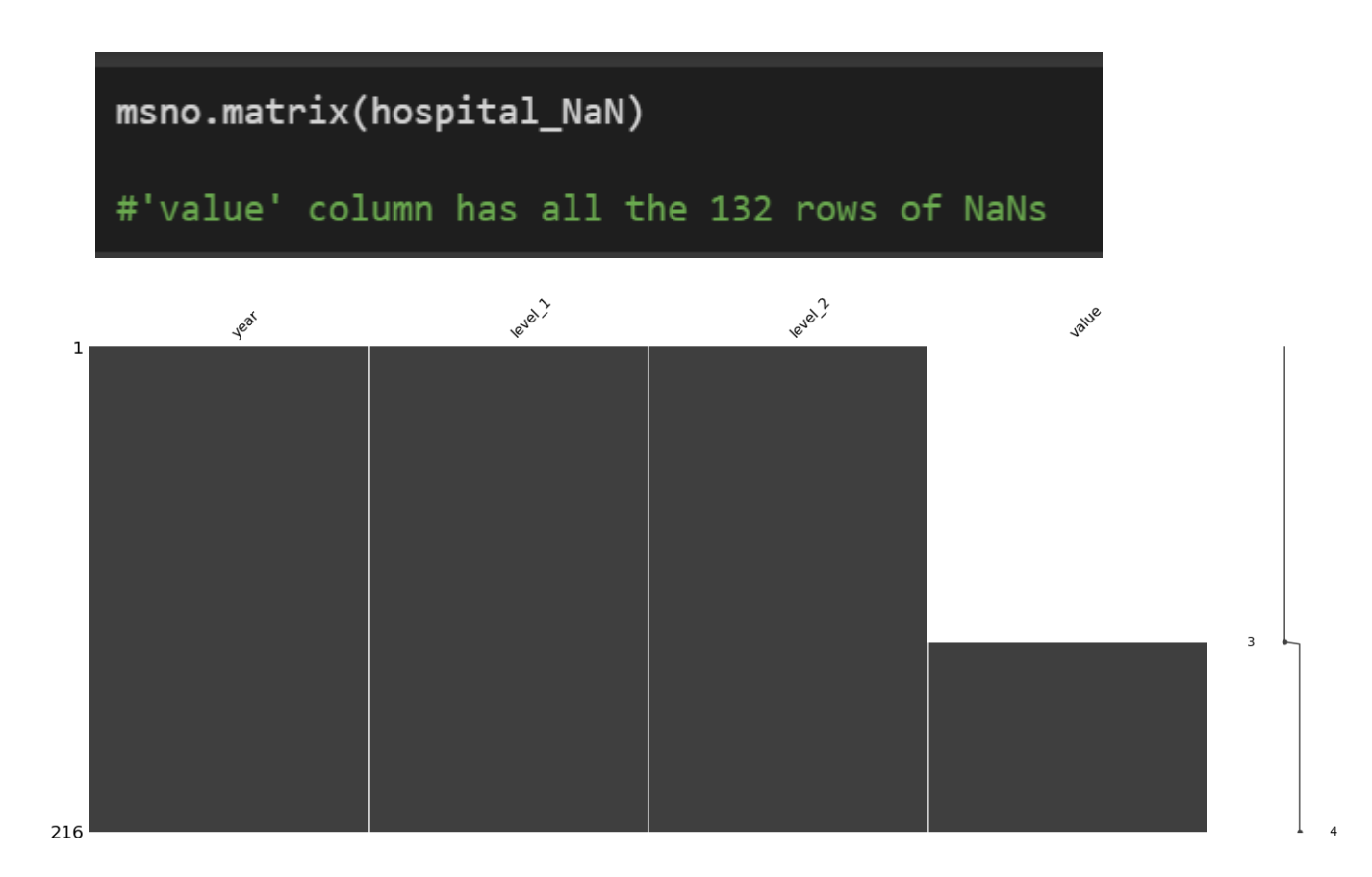

## **9** | P A G E

| Ste | Step 5: Drop All Rows with NaNs                                      |       |                                  |            |        |                |  |
|-----|----------------------------------------------------------------------|-------|----------------------------------|------------|--------|----------------|--|
| []  | <pre>i hospital_dropna = hospital_NaN.dropna() hospital_dropna</pre> |       |                                  |            |        |                |  |
|     | #al:                                                                 | l Nal | Ns have been dropped             | we ar      | e left | t with 84 rows |  |
|     |                                                                      | year  | level_1                          | level_2    | value  |                |  |
|     | 132                                                                  | 2006  | Acute Hospitals Admissions       | Public     | 308016 |                |  |
|     | 133                                                                  | 2006  | Acute Hospitals Admissions       | Non-public | 92620  |                |  |
|     | 134                                                                  | 2006  | Psychiatric Hospitals Admissions | Public     | 8245   |                |  |
|     | 135                                                                  | 2006  | Psychiatric Hospitals Admissions | Non-public | 269    |                |  |
|     | 136                                                                  | 2006  | Community Hospitals Admissions   | Public     | 0      |                |  |
|     |                                                                      |       |                                  |            |        |                |  |
|     | 211                                                                  | 2019  | Acute Hospitals Admissions       | Non-public | 134197 |                |  |
|     | 212                                                                  | 2019  | Psychiatric Hospitals Admissions | Public     | 9234   |                |  |
|     | 213                                                                  | 2019  | Psychiatric Hospitals Admissions | Non-public | 0      |                |  |
|     | 214                                                                  | 2019  | Community Hospitals Admissions   | Public     | 10215  |                |  |
|     | 215                                                                  | 2019  | Community Hospitals Admissions   | Non-public | 9828   |                |  |
|     | 84 rows × 4 columns                                                  |       |                                  |            |        |                |  |

## **10** | P A G E

F. STEP 6: RECOUNT THE NUMBER OF ROWS WITH NANS

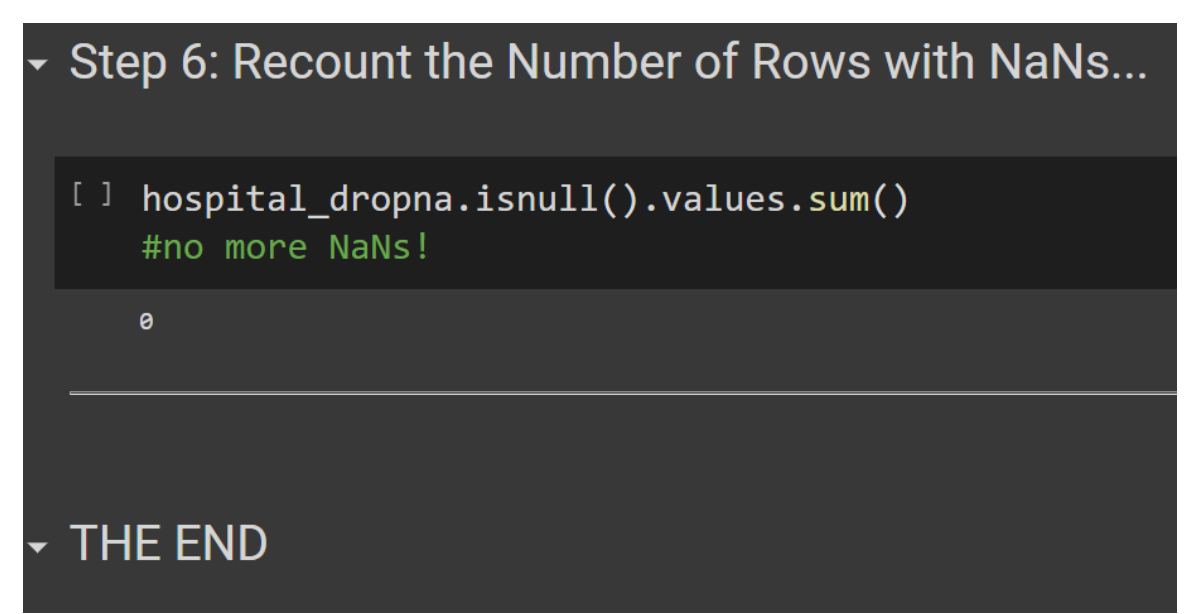

**11** | P A G E

#### II. DATA CLEANSING A HEALTH EXPENDITURE DATASET

- The file can be found here: <u>https://www.alvinang.sg/s/government-health-expenditure.csv</u>
- https://www.alvinang.sg/s/Data Cleansing a Government Health Expenditure Dataset.ipyn
- <u>b</u>

|    | А              | В                     | С                       | D                             | E              |  |
|----|----------------|-----------------------|-------------------------|-------------------------------|----------------|--|
| 1  | financial_year | operating_expenditure | development_expenditure | government_health_expenditure | percentage_gdp |  |
| 2  | 2006           | 1840                  | 96                      | 2009.7                        | 0.9            |  |
| 3  | 2007           | 2019                  | 185                     | 2283.2                        | 0.8            |  |
| 4  | 2008           | 2379                  | 336                     | 2814.1                        | 1              |  |
| 5  | 2009           | 2920                  | 711                     | 3745.8                        | 1.3            |  |
| 6  | 2010           | 3258                  | 485                     | 3856.7                        | 1.2            |  |
| 7  | 2011           | 3489                  | 453                     | 4091.5                        | 1.2            |  |
| 8  | 2012           | 4066                  | 605                     | 4837.3                        | 1.3            |  |
| 9  | 2013           | 5044                  | 723                     | 5938.1                        | 1.6            |  |
| 10 | 2014           | 5872                  | 1147                    | 7223.1                        | 1.8            |  |
| 11 | 2015           | 7520                  | 1413                    | 8639.9                        | 2.1            |  |
| 12 | 2016           | 8199                  | 1618                    | 9307                          | 2.1            |  |
| 13 | 2017           | 8734                  | 1465                    | 9764.3                        | 2.1            |  |
| 1/ |                |                       |                         |                               |                |  |

Data Cleansing a Government Health Expenditure Dataset by Dr Alvin Ang

https://www.alvinang.sg/s/government-health-expenditure.csv

Step 1: Import the Data

▶ import pandas as pd

health = pd.read\_csv('https://www.alvinang.sg/s/government-health-expenditure.csv')

health

|    | financial_year | operating_expenditure | development_expenditure | <pre>government_health_expenditure</pre> | percentage_gdp |
|----|----------------|-----------------------|-------------------------|------------------------------------------|----------------|
| 0  | 2006           | 1840                  | 96                      | 2009.7                                   | 0.9            |
| 1  | 2007           | 2019                  | 185                     | 2283.2                                   | 0.8            |
| 2  | 2008           | 2379                  | 336                     | 2814.1                                   | 1.0            |
| 3  | 2009           | 2920                  | 711                     | 3745.8                                   | 1.3            |
| 4  | 2010           | 3258                  | 485                     | 3856.7                                   | 1.2            |
| 5  | 2011           | 3489                  | 453                     | 4091.5                                   | 1.2            |
| 6  | 2012           | 4066                  | 605                     | 4837.3                                   | 1.3            |
| 7  | 2013           | 5044                  | 723                     | 5938.1                                   | 1.6            |
| 8  | 2014           | 5872                  | 1147                    | 7223.1                                   | 1.8            |
| 9  | 2015           | 7520                  | 1413                    | 8639.9                                   | 2.1            |
| 10 | 2016           | 8199                  | 1618                    | 9307.0                                   | 2.1            |
| 11 | 2017           | 8734                  | 1465                    | 9764.3                                   | 2.1            |

## B. STEP 2: SLICE OUT FINANCIAL YEAR / OPERATING / DEVELOPMENT / GOVERNMENT EXPENDITURE COLUMNS

Step 2: Slice out Financial Year / Operating / Development / Government Expenditure Columns

| 0  | health_samp<br>health_samp | le = pd.read_csv<br>le | (' <u>https://www.alv</u><br>index_col='finan<br>usecols=['financ<br>'operat<br>'develo<br>'govern | <pre>inang.sg/s/government-<br/>cial_year',<br/>ial_year',<br/>ing_expenditure',<br/>pment_expenditure',<br/>ment_health_expenditur</pre> | <u>health-expenditure.csv</u> ',<br>e']) |
|----|----------------------------|------------------------|----------------------------------------------------------------------------------------------------|----------------------------------------------------------------------------------------------------|------------------------------------------|
| C≁ | financial_year             | operating_expenditure  | development_expenditure                                                                            | government_health_expenditure                                                                                                    |                                          |
|    | 2006                       | 1840                   | 96                                                                                                 | 2009.7                                                                                                    |                                          |
|    | 2007                       | 2019                   | 185                                                                                                | 2283.2                                                                                                    |                                          |
|    | 2008                       | 2379                   | 336                                                                                                | 2814.1                                                                                                    |                                          |
|    | 2009                       | 2920                   | 711                                                                                                | 3745.8                                                                                                    |                                          |
|    | 2010                       | 3258                   | 485                                                                                                | 3856.7                                                                                                    |                                          |
|    | 2011                       | 3489                   | 453                                                                                                | 4091.5                                                                                                    |                                          |
|    | 2012                       | 4066                   | 605                                                                                                | 4837.3                                                                                                    |                                          |
|    | 2013                       | 5044                   | 723                                                                                                | 5938.1                                                                                                    |                                          |
|    | 2014                       | 5872                   | 1147                                                                                               | 7223.1                                                                                                    |                                          |
|    | 2015                       | 7520                   | 1413                                                                                               | 8639.9                                                                                                    |                                          |
|    | 2016                       | 8199                   | 1618                                                                                               | 9307.0                                                                                                    |                                          |
|    | 2017                       | 8734                   | 1465                                                                                               | 9764.3                                                                                                    |                                          |

#### C. STEP 3: EXPORT TO CSV

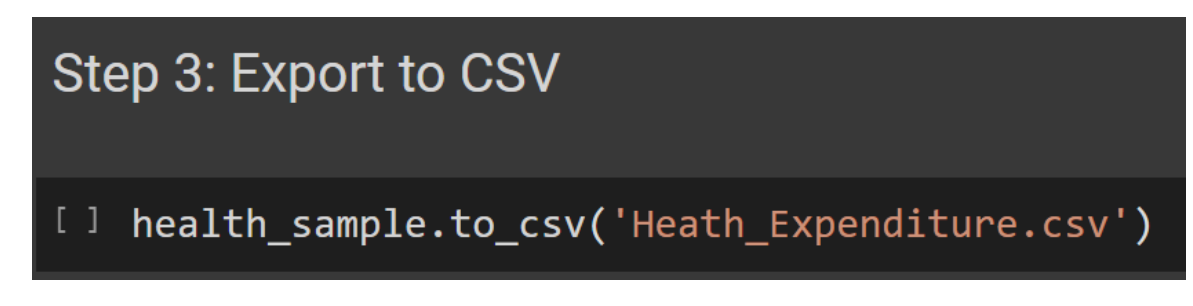

## **14** | P A G E

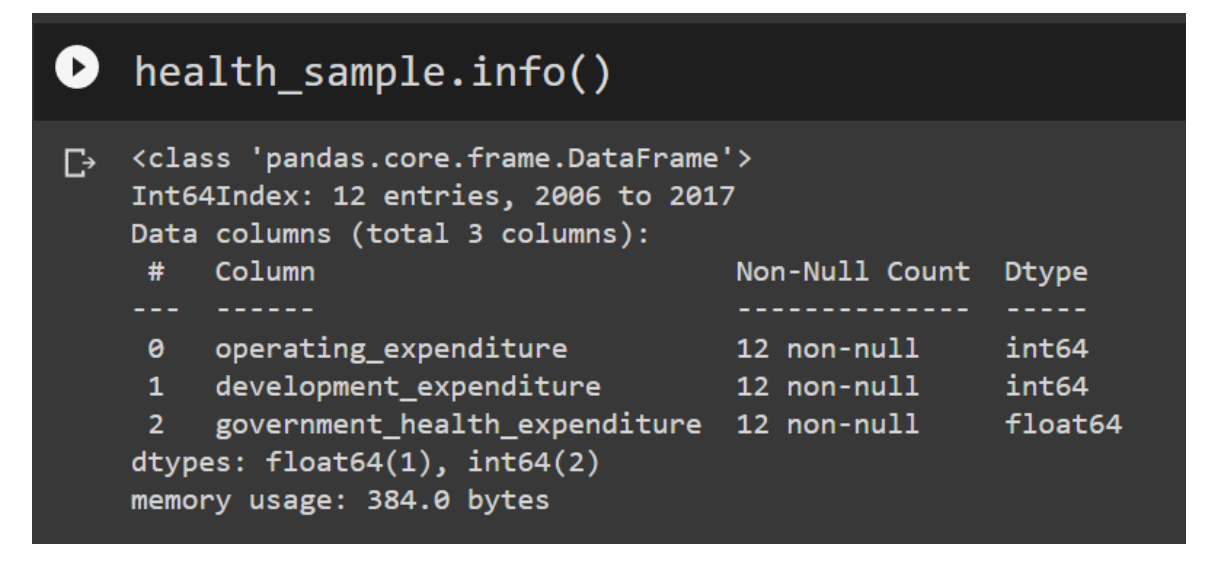

### **15** | P A G E

## E. STEP 4: SLICE OUT ONLY OPERATING + DEVELOPMENT EXPENDITURE COLUMNS

| Ste | Step 4: Slice out only Operating + Developement Expenditure Columns |                                 |                    |                      |  |  |
|-----|---------------------------------------------------------------------|---------------------------------|--------------------|----------------------|--|--|
|     | a = health_san<br>a                                                 | <pre>nple[['operating_exp</pre> | penditure','develo | pment_expenditure']] |  |  |
| C→  | ope                                                                 | rating_expenditure develop      | ment_expenditure   |                      |  |  |
|     | financial_year                                                      |                                 |                    |                      |  |  |
|     | 2006                                                                | 1840                            | 96                 |                      |  |  |
|     | 2007                                                                | 2019                            | 185                |                      |  |  |
|     | 2008                                                                | 2379                            | 336                |                      |  |  |
|     | 2009                                                                | 2920                            | 711                |                      |  |  |
|     | 2010                                                                | 3258                            | 485                |                      |  |  |
|     | 2011                                                                | 3489                            | 453                |                      |  |  |
|     | 2012                                                                | 4066                            | 605                |                      |  |  |
|     | 2013                                                                | 5044                            | 723                |                      |  |  |
|     | 2014                                                                | 5872                            | 1147               |                      |  |  |
|     | 2015                                                                | 7520                            | 1413               |                      |  |  |
|     | 2016                                                                | 8199                            | 1618               |                      |  |  |
|     | 2017                                                                | 8734                            | 1465               |                      |  |  |

## F. STEP 5: SLICE OUT YEAR 2016 + 2017 (OPERATING AND DEVELOPMENT EXPENDITURE)

| Ste | p 5: Slice (     | Out Year 2016 +       | 2017 (Operating         | + Development Expenditure)               |      |
|-----|------------------|-----------------------|-------------------------|------------------------------------------|------|
| [9] | b = health_<br>b | _sample[['operati     | .ng_expenditure','      | development_expenditure']].loc[[2016,201 | L7]] |
|     |                  | operating_expenditure | development_expenditure |                                          |      |
|     | financial_year   |                       |                         |                                          |      |
|     | 2016             | 8199                  | 1618                    |                                          |      |
|     | 2017             | 8734                  | 1465                    |                                          |      |

#### G. STEP 6: SLICE OUT ROWS 3 TO 7

| Ste  | p 6: Slice out         | Rows 3 to 7                    |                |                                 |   |
|------|------------------------|--------------------------------|----------------|---------------------------------|---|
| [10] | c = health_sam<br>c    | ple[['operating_expend         | iture','develo | lopment_expenditure']].iloc[3:8 | ן |
|      | oper<br>financial_year | ating_expenditure development_ | expenditure    |                                 |   |
|      | 2009                   | 2920                           | 711            |                                 |   |
|      | 2010                   | 3258                           | 485            |                                 |   |
|      | 2011                   | 3489                           | 453            |                                 |   |
|      | 2012                   | 4066                           | 605            |                                 |   |
|      | 2013                   | 5044                           | 723            |                                 |   |

| H. | STEP 7: | SLICE | OUT | <b>OPERATING</b> | EXPENDITURE >5000 |
|----|---------|-------|-----|------------------|-------------------|
|    |         |       |     |                  |                   |

| Ste  | p 7: Slice c     | out Operating Ex      | penditure > 5000        | )                             |
|------|------------------|-----------------------|-------------------------|-------------------------------|
| [12] | d = health_<br>d | _sample[health_sa     | mple.operating_ex       | penditure>5000]               |
|      | financial_year   | operating_expenditure | development_expenditure | government_health_expenditure |
|      | 2013             | 5044                  | 723                     | 5938.1                        |
|      | 2014             | 5872                  | 1147                    | 7223.1                        |
|      | 2015             | 7520                  | 1413                    | 8639.9                        |
|      | 2016             | 8199                  | 1618                    | 9307.0                        |
|      | 2017             | 8734                  | 1465                    | 9764.3                        |

S

I. STEP 8: SLICE OUT BETWEEN 5000 < OPERATING EXPENDITURE < 8000

| Step              | 8: Slice C    | Out Between 50                  | 00 < Operating Ex                      | xpenditure < 8000                      |
|-------------------|---------------|---------------------------------|----------------------------------------|----------------------------------------|
| <sup>[15]</sup> e | = health_     | sample[(health_s<br>& (health_s | ample.operating_e<br>ample.operating_e | xpenditure>5000)<br>xpenditure<8000) ] |
|                   |               | operating expenditure           | development expenditure                | government health expenditure          |
| f                 | inancial_year |                                 |                                        | 8                                      |
|                   | 2013          | 5044                            | 723                                    | 5938.1                                 |
|                   | 2014          | 5872                            | 1147                                   | 7223.1                                 |
|                   | 2015          | 7520                            | 1413                                   | 8639.9                                 |

J. STEP 9: PLOT EXPENDITURE OVER THE YEARS

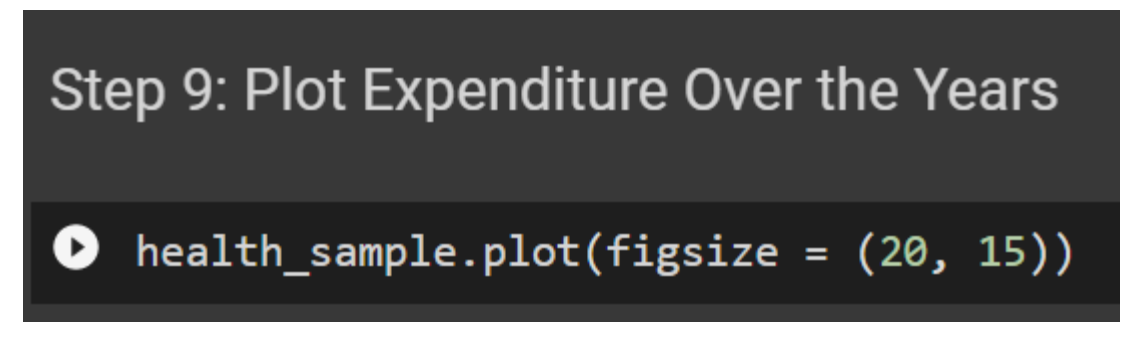

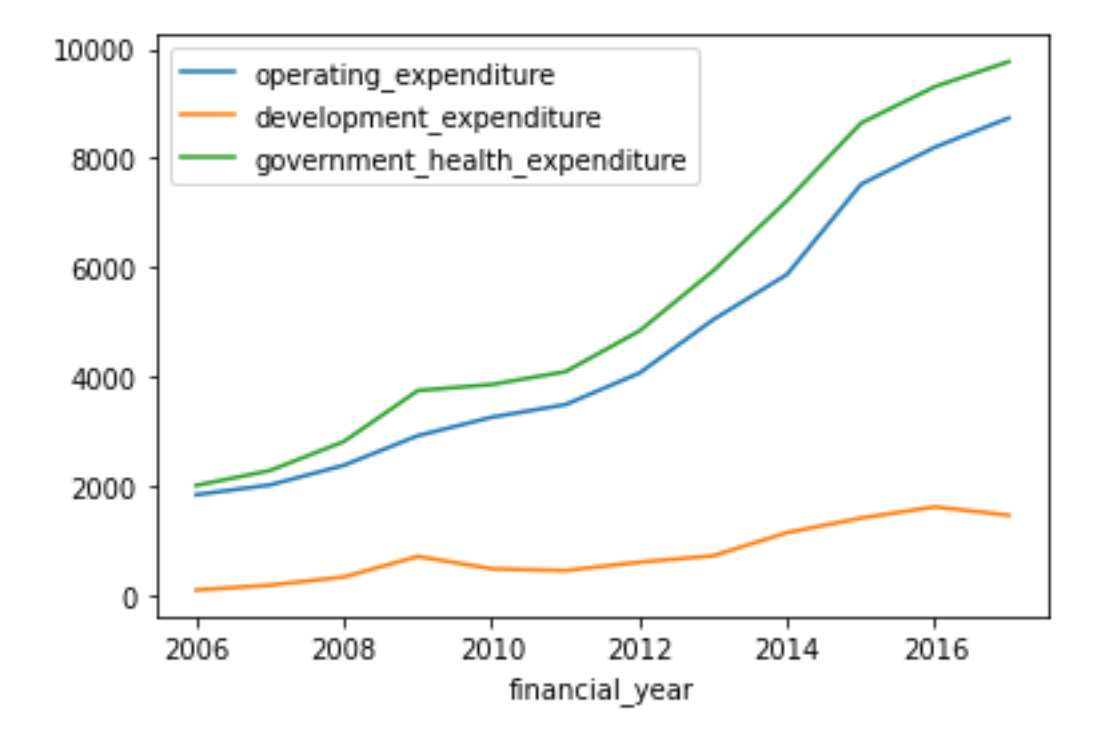

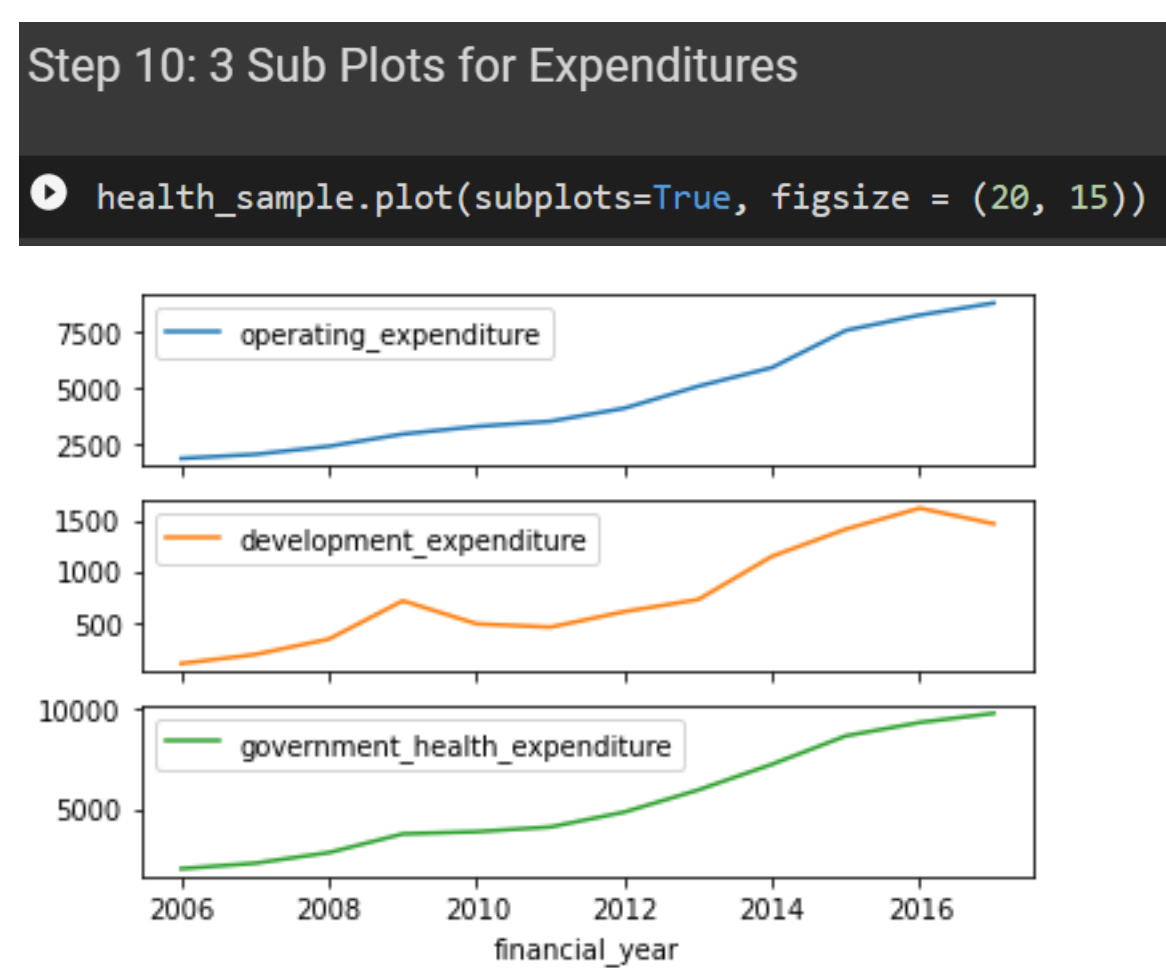

#### L. STEP 11: APPLY A SGD TO USD FUNCTION

1. CREATE THE SGD TO USD FUNCTION

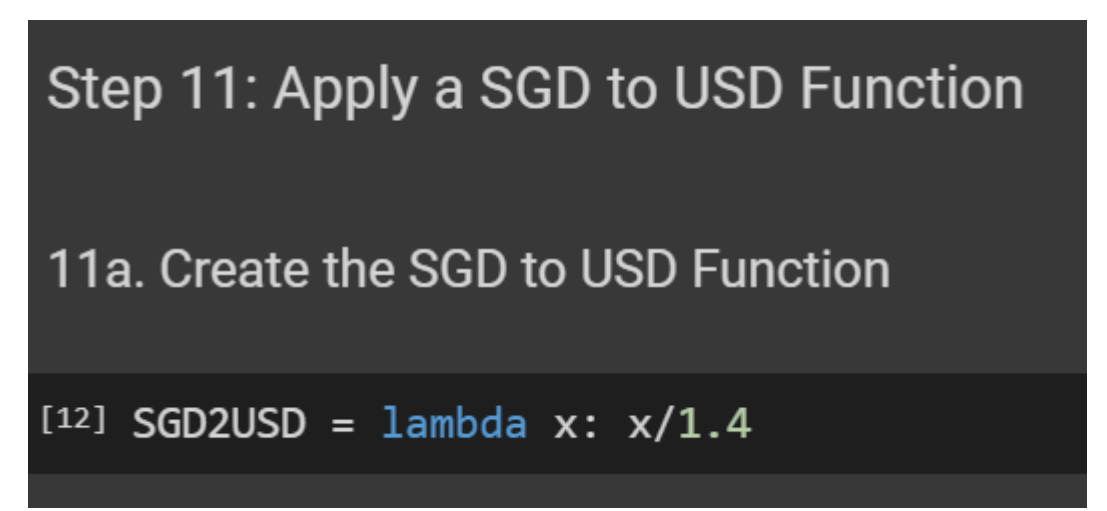

| _   |                              |                                        |                                      |                                                  |                                                                             |
|-----|------------------------------|----------------------------------------|--------------------------------------|--------------------------------------------------|-----------------------------------------------------------------------------|
| 111 | o. Apply th                  | e SGD to USE                           | Function onto th                     | ne Dataset                                       |                                                                             |
| 0   | <b>health[[</b><br>#we seled | <pre>'operating_ex ct only 3 col</pre> | penditure','deve<br>umns to apply: ( | elopment_expenditure',<br>Operating / Developmen | <pre>'government_health_expenditure']].apply(SGD2USD) it / Government</pre> |
| C•  | operatin                     | ng_expenditure de                      | velopment_expenditure                | government_health_expenditure                    | j.                                                                          |
|     |                              | 1314.285714                            | 68.571429                            | 1435.500000                                      |                                                                             |
|     |                              | 1442.142857                            | 132.142857                           | 1630.857143                                      |                                                                             |
|     |                              | 1699.285714                            | 240.000000                           | 2010.071429                                      |                                                                             |
|     |                              | 2085.714286                            | 507.857143                           | 2675.571429                                      |                                                                             |
|     |                              | 2327.142857                            | 346.428571                           | 2754.785714                                      |                                                                             |
|     | 5                            | 2492.142857                            | 323.571429                           | 2922.500000                                      |                                                                             |
|     |                              | 2904.285714                            | 432.142857                           | 3455.214286                                      |                                                                             |
|     |                              | 3602.857143                            | 516.428571                           | 4241.500000                                      |                                                                             |
|     | 8                            | 4194.285714                            | 819.285714                           | 5159.357143                                      |                                                                             |
|     | 9                            | 5371.428571                            | 1009.285714                          | 6171.357143                                      |                                                                             |
|     | 10                           | 5856.428571                            | 1155.714286                          | 6647.857143                                      |                                                                             |
|     | 11                           | 6238.571429                            | 1046.428571                          | 6974.500000                                      |                                                                             |

#### 2. APPLY THE SGD TO USD FUNCTION ONTO THE DATASET

### **21** | P A G E

## M. STEP 12: LINEAR REGRESSION – REGRESSING OPERATING EXPENDITURE TO GOVERNMENT EXPENDITURE

Step 12: Linear Regression - Regressing Operating Expenditure to Government Expenditure

| [14] | x = health_<br>x | sample[['operati      | ng_expenditure','gover        | rnment_health_expenditure']] |
|------|------------------|-----------------------|-------------------------------|------------------------------|
|      | financial_year   | operating_expenditure | government_health_expenditure | ij.                          |
|      | 2006             | 1840                  | 2009.7                        |                              |
|      | 2007             | 2019                  | 2283.2                        |                              |
|      | 2008             | 2379                  | 2814.1                        |                              |
|      | 2009             | 2920                  | 3745.8                        |                              |
|      | 2010             | 3258                  | 3856.7                        |                              |
|      | 2011             | 3489                  | 4091.5                        |                              |
|      | 2012             | 4066                  | 4837.3                        |                              |
|      | 2013             | 5044                  | 5938.1                        |                              |
|      | 2014             | 5872                  | 7223.1                        |                              |
|      | 2015             | 7520                  | 8639.9                        |                              |
|      | 2016             | 8199                  | 9307.0                        |                              |
|      | 2017             | 8734                  | 9764.3                        |                              |

## **22** | P A G E

```
[15] y = x.pop('government_health_expenditure')
    У
    # x ~ Operating Expenditure
    # y ~ Government Health Expenditure
    financial_year
    2006 2009.7
    2007 2283.2
    2008 2814.1
    2009 3745.8
    2010 3856.7
    2011 4091.5
    2012 4837.3
    2013 5938.1
    2014 7223.1
    2015 8639.9
    2016 9307.0
    2017
          9764.3
    Name: government_health_expenditure, dtype: float64
```

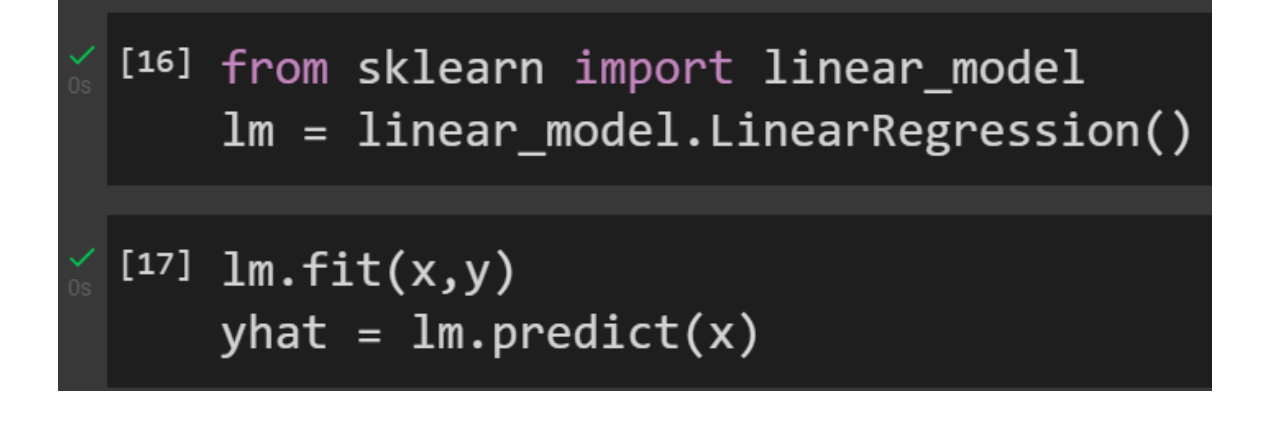

### **23** | P A G E

import matplotlib.pyplot as plt
from matplotlib.pyplot import figure

0

```
figure(figsize=(20, 15), dpi=80)
plt.scatter(x,y)
plt.xlabel('operating_expenditure')
plt.ylabel('government_health_expenditure')
plt.plot(x,yhat,'r')
plt.show()
```

#as Operating Expenditure increases, Government Expenditure increases linearly #together with it

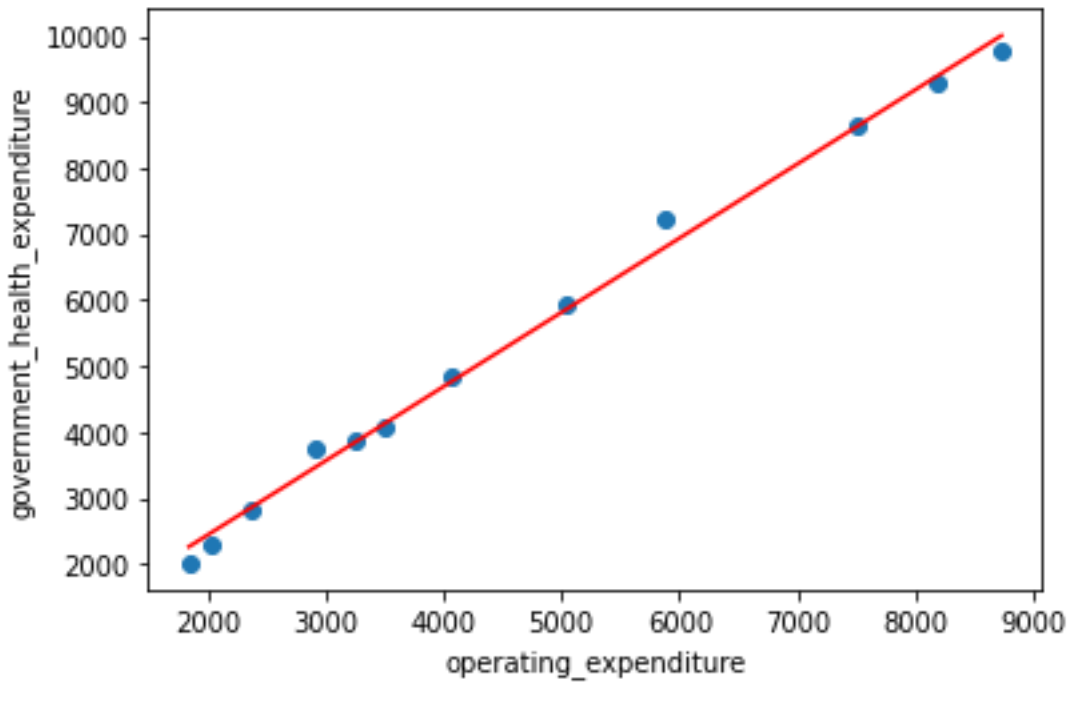

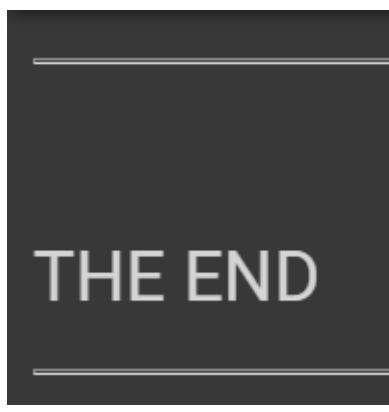

**24** | P A G E

#### III. DATA WRANGLING A LONG-TERM CARE FACILITIES DATASET

https://www.alvinang.sg/s/number-of-residential-long-term-care-facilities-sector-breakdown.csv

https://www.alvinang.sg/s/Data Wrangling a Long Term Care Facilities Dataset by Dr Alvin Ang.ipynb

#### A. STEP 1: IMPORT DATASET

| Dat          | a '        | Wra           | ngling a Lo             | ng Term            | Care      | Facilities Dataset by Dr Alvin Ang                                                   |
|--------------|------------|---------------|-------------------------|--------------------|-----------|--------------------------------------------------------------------------------------|
| <u>https</u> | ://w       | ww.alv        | <u>/inang.sg/s/numt</u> | per-of-residenti   | ial-long- | term-care-facilities-sector-breakdown.csv                                            |
| Ste          | þ <i>'</i> | 1: In         | nport Datas             | set                |           |                                                                                      |
| [1]          | im         | port          | pandas as p             | bd                 |           |                                                                                      |
|              | LT(<br>LT( | C =  <br>C.he | pd.read_csv(<br>ad()    | (' <u>https://</u> | /www.a    | vlvinang.sg/s/number-of-residential-long-term-care-facilities-sector-breakdown.csv') |
|              |            | year          | type                    | sector             | count     |                                                                                      |
|              |            | 2006          | Nursing Homes           | Public             |           |                                                                                      |
|              |            | 2006          | Nursing Homes           | Not-For-Profit     |           |                                                                                      |
|              |            | 2006          | Nursing Homes           | Private            |           |                                                                                      |
|              |            | 2006          | Inpatient Hospices      | Public             |           |                                                                                      |
|              | 4          | 2006          | Inpatient Hospices      | Not-For-Profit     | 2         |                                                                                      |

## **25** | P A G E

#### **B. STEP 2: GROUPBY SECTOR**

1. USING GROUPBY

| •       | Ste | ep 2:        | Groupby              | Sect  | or                              |
|---------|-----|--------------|----------------------|-------|---------------------------------|
| •       | 2a. | Usin         | g Groupby            |       |                                 |
| ∕<br>Os | [3] | LTC_<br>LTC_ | sector = L<br>sector | .TC.g | roupby(['year','sector']).sum() |
|         |     | year         | sector               | count |                                 |
|         |     | 2006         | Not-For-Profit       | 33    |                                 |
|         |     |              | Private              | 31    |                                 |
|         |     |              | Public               | 0     |                                 |
|         |     | 2007         | Not-For-Profit       | 33    |                                 |
|         |     |              | Private              | 31    |                                 |
|         |     |              | Public               | 0     |                                 |
|         |     | 2008         | Not-For-Profit       | 32    |                                 |
|         |     |              | Private              | 33    |                                 |
|         |     |              | Public               | 0     |                                 |
|         |     | 2009         | Not-For-Profit       | 32    |                                 |

#### 2. USING PIVOT TABLE

| • | 2b. | Usin | g Pivot Tal    | ble    |                                                                |
|---|-----|------|----------------|--------|----------------------------------------------------------------|
|   | [5] | LTC. | pivot_tab]     | le(ind | <pre>lex=['year','sector'],values='count',aggfunc='sum')</pre> |
|   |     |      |                | count  |                                                                |
|   |     | year | sector         |        |                                                                |
|   |     | 2006 | Not-For-Profit | 33     |                                                                |
|   |     |      | Private        | 31     |                                                                |
|   |     |      | Public         | 0      |                                                                |
|   |     | 2007 | Not-For-Profit | 33     |                                                                |
|   |     |      | Private        | 31     |                                                                |
|   |     |      | Public         | 0      |                                                                |
|   |     | 2008 | Not-For-Profit | 32     |                                                                |
|   |     |      | Private        | 33     |                                                                |
|   |     |      | Public         | 0      |                                                                |
|   |     | 2009 | Not-For-Profit | 32     |                                                                |
|   |     |      | Private        | 30     |                                                                |
|   |     |      | Public         | 0      |                                                                |
|   |     | 2010 | Not-For-Profit | 32     |                                                                |
|   |     |      | Private        | 32     |                                                                |
|   |     |      | Public         | 0      |                                                                |
|   |     | 2011 | Not-For-Profit | 33     |                                                                |
|   |     |      | Private        | 32     |                                                                |

| •                 | Ste | ep 3: Total Si                                                  | um for Each Sector                   |
|-------------------|-----|-----------------------------------------------------------------|--------------------------------------|
| <b>&gt;</b><br>0s | [4] | LTC.pivot(co                                                    | lumns='sector',values='count').sum() |
|                   |     | sector<br>Not-For-Profit<br>Private<br>Public<br>dtype: float64 | 418.0<br>439.0<br>101.0              |

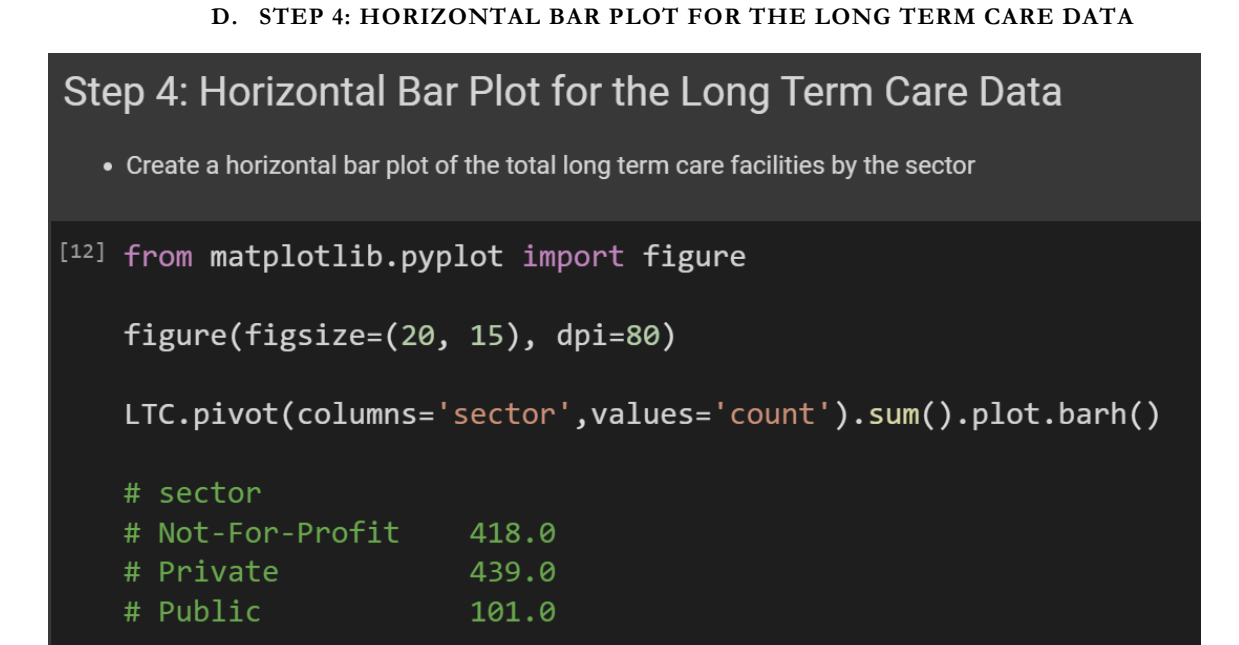

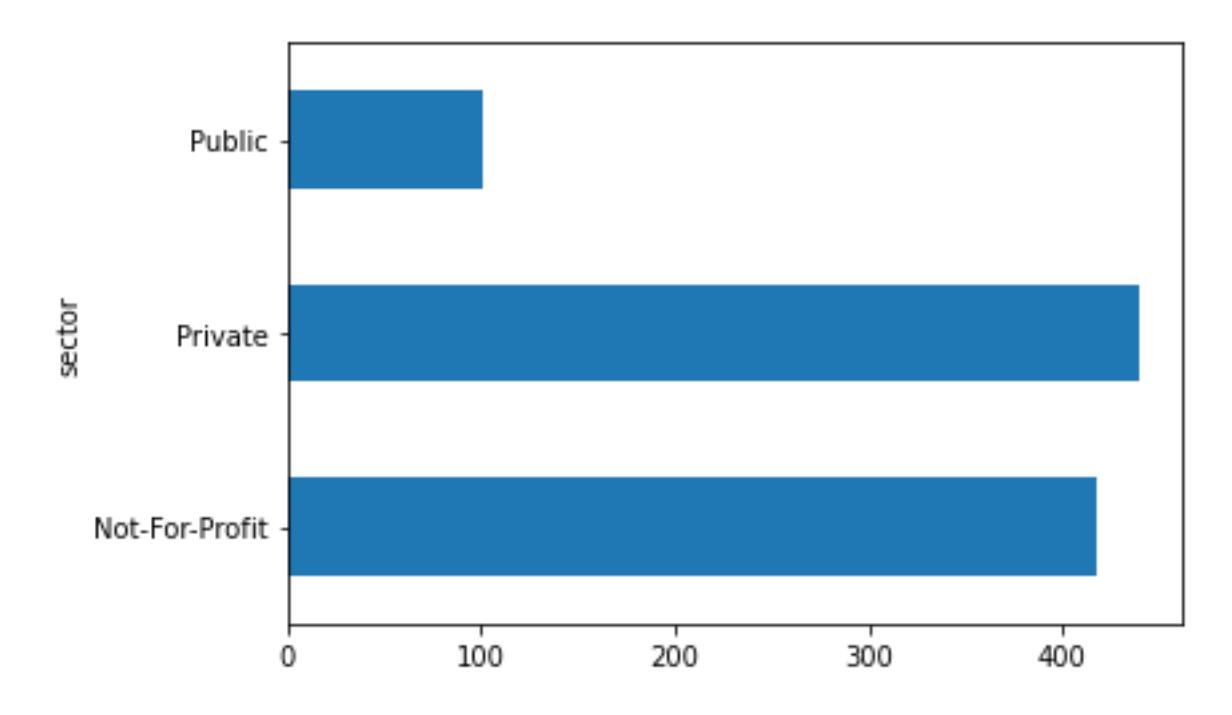

## **29** | P A G E

```
E. STEP 5: LINE PLOT NUMBER OF FACILITIES VS YEAR
```

Step 5: Line Plot Number of Facilities vs Year

```
[] import matplotlib.pyplot as plt
LTC_pivot = LTC.pivot(columns='year',values='count').sum()
LTC_pivot.plot(figsize = (20, 15))
plt.xlabel('year')
plt.ylabel('No of long term care faciliteis')
```

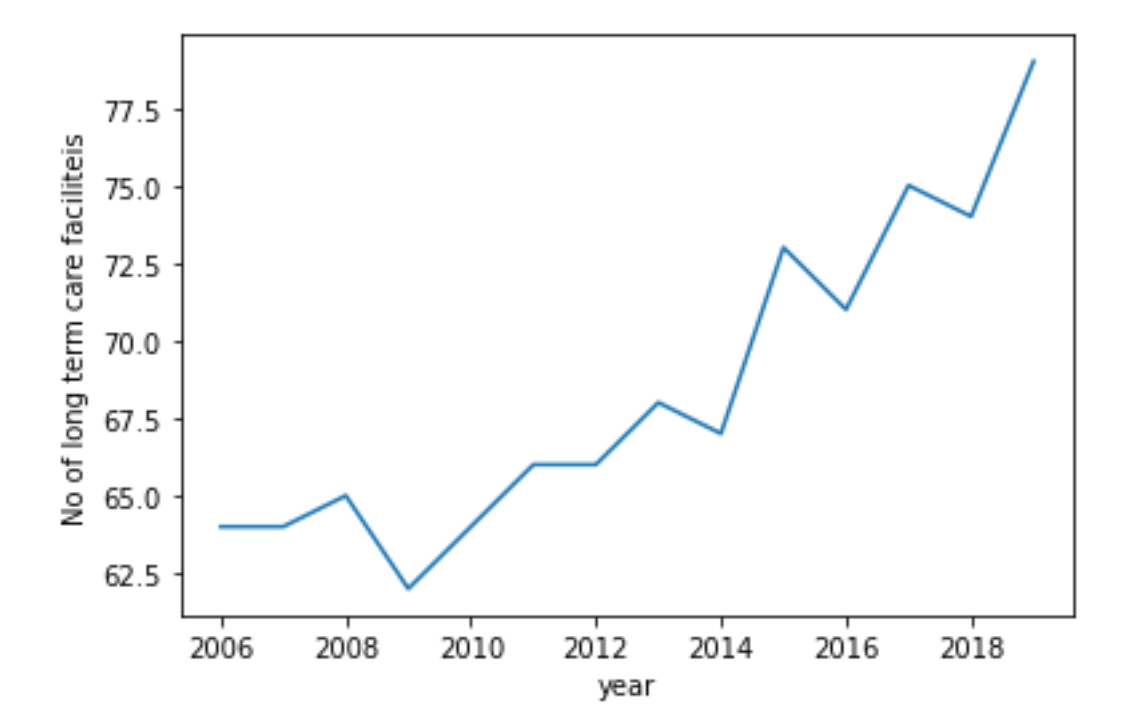

#### F. STEP 6: USING PIPE TO FILTER OUT NURSING HOMES > 2010

#### 1. LOAD DATA

| Ste | эр       | 6: U                 | sing Pipe to                             | o Filter O         | ut Nu         | ırsing   | g Homes > 2010                                                                       |
|-----|----------|----------------------|------------------------------------------|--------------------|---------------|----------|--------------------------------------------------------------------------------------|
| 6a. | Lo       | oad [                | )ata                                     |                    |               |          |                                                                                      |
| [7] | de<br>df | ef lo<br>re<br>f = l | ad_data():<br>turn pd.read<br>oad_data() | d_csv(' <u>htt</u> | <u>:ps://</u> | /www.a   | alvinang.sg/s/number-of-residential-long-term-care-facilities-sector-breakdown.csv') |
| -   |          |                      |                                          |                    |               |          |                                                                                      |
| D   | df       | •.hea                | d()                                      |                    |               |          |                                                                                      |
| C⇒  |          | year                 | type                                     | sector             | count         | <i>.</i> |                                                                                      |
|     |          | 2006                 | Nursing Homes                            | Public             |               |          |                                                                                      |
|     |          | 2006                 | Nursing Homes                            | Not-For-Profit     | 31            |          |                                                                                      |
|     |          | 2006                 | Nursing Homes                            | Private            |               |          |                                                                                      |
|     |          | 2006                 | Inpatient Hospices                       | Public             |               |          |                                                                                      |
|     | 4        | 2006                 | Inpatient Hospices                       | Not-For-Profit     | 2             |          |                                                                                      |

## **31** | P A G E

#### 2. FILTER OUT ONLY 'NURSING HOMES'

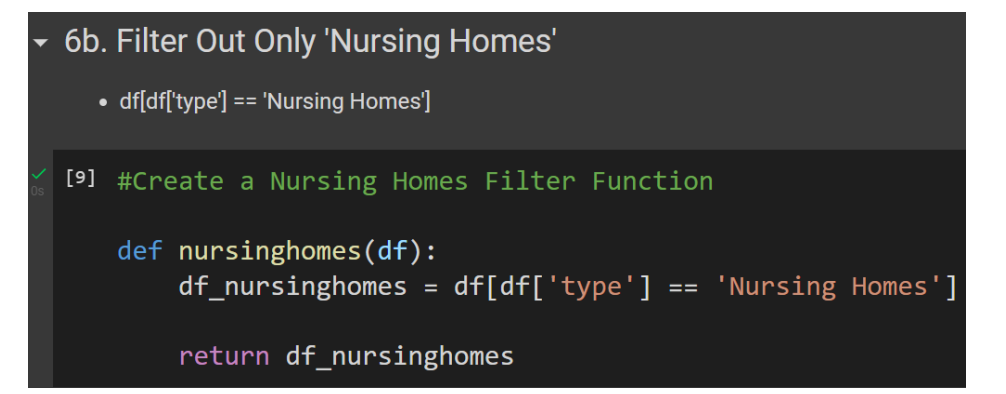

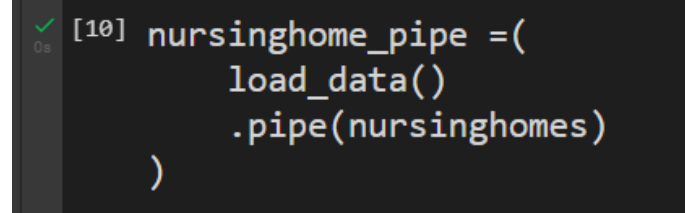

## nursinghome\_pipe

## #pipe with only 1 funtion --> Nursing Homes Filter

|    | year | type          | sector                                                                 | count |
|----|------|---------------|------------------------------------------------------------------------|-------|
| 0  | 2006 | Nursing Homes | Public                                                                 | 0     |
| 1  | 2006 | Nursing Homes | Not-For-Profit                                                         | 31    |
| 2  | 2006 | Nursing Homes | Homes Not-For-Profit 31<br>Homes Private 31<br>Homes Not-For-Profit 31 |       |
| 6  | 2007 | Nursing Homes | Public                                                                 | 0     |
| 7  | 2007 | Nursing Homes | Not-For-Profit                                                         | 31    |
| 8  | 2007 | Nursing Homes | Private                                                                | 31    |
| 12 | 2008 | Nursing Homes | Public                                                                 | 0     |
| 13 | 2008 | Nursing Homes | mes Public<br>mes Not-For-Profit                                       | 30    |
| 14 | 2008 | Nursing Homes | Private                                                                | 33    |
| 18 | 2009 | Nursing Homes | Public                                                                 | 0     |

#### **32** | P A G E

3. FILTER OUT > 2010

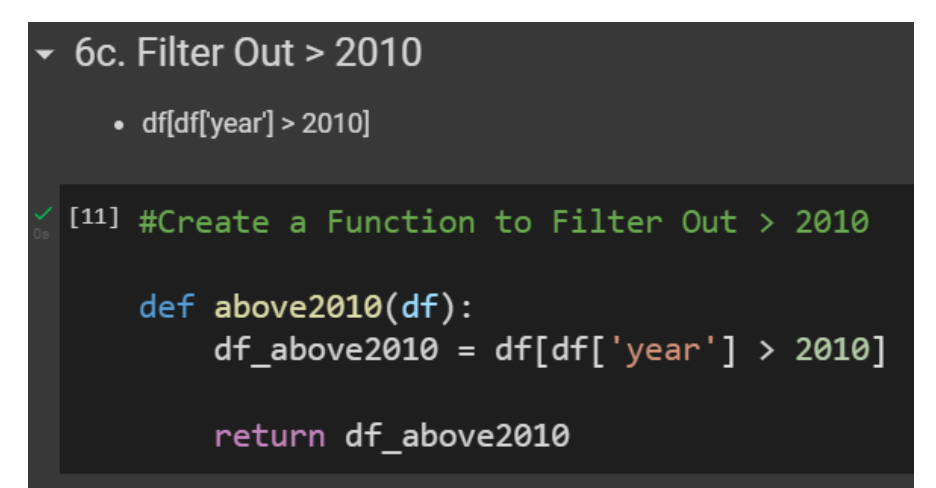

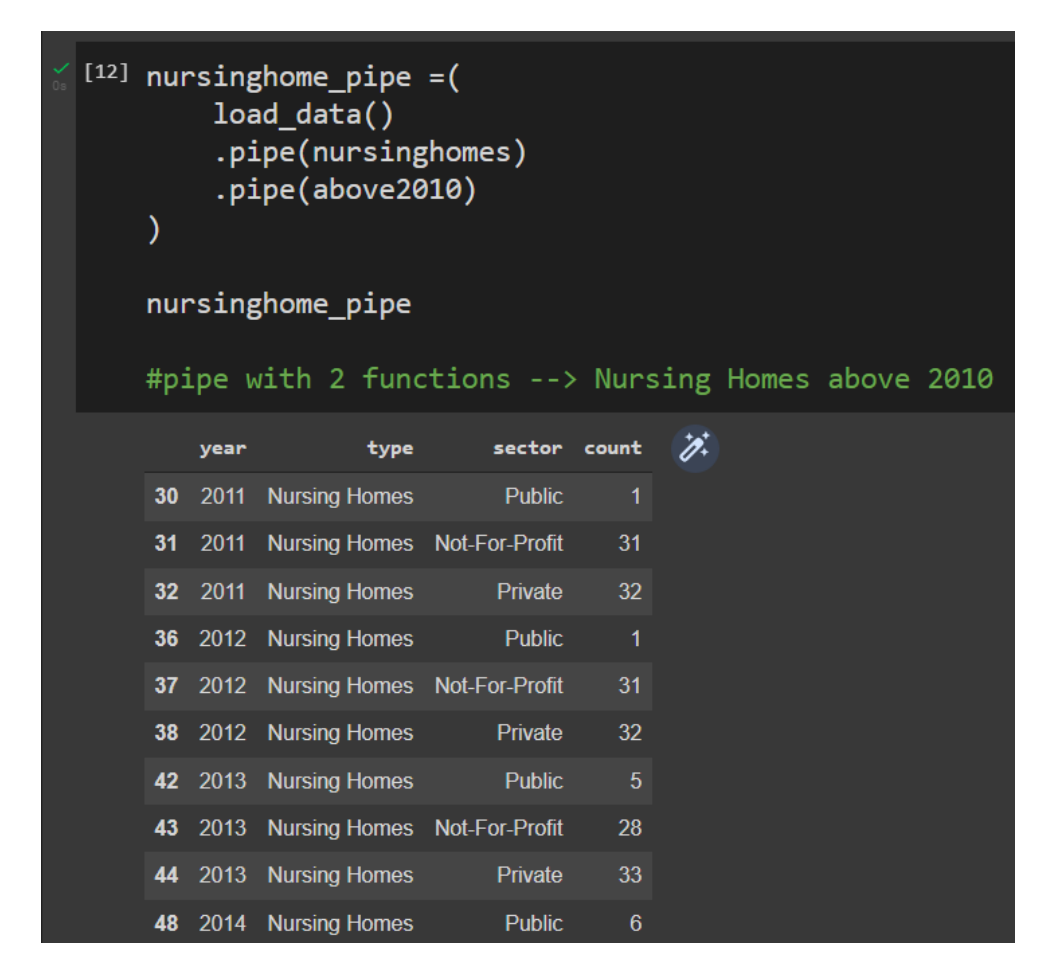

#### **33** | P A G E

#### ABOUT DR. ALVIN ANG

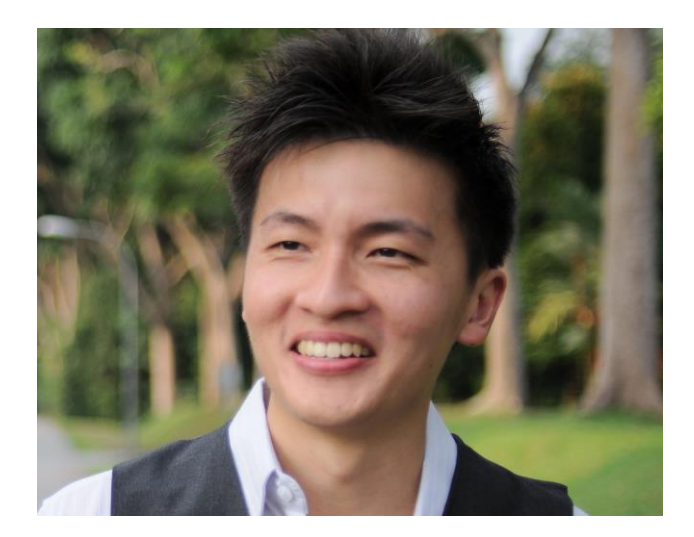

Dr. Alvin Ang earned his Ph.D., Masters and Bachelor degrees from NTU, Singapore. He is a scientist, entrepreneur, as well as a personal/business advisor. More about him at <u>www.AlvinAng.sg</u>.

## **34** | P A G E